# ตัวอย่างการพิมพ์ใบแจ้งสภานะภาพ

#### 1. เข้าเว็บไซต์ของ สอ.ปตท. <u>www.pttsc.com</u> แล้วเลือกที่ข้อมูลสมาชิก

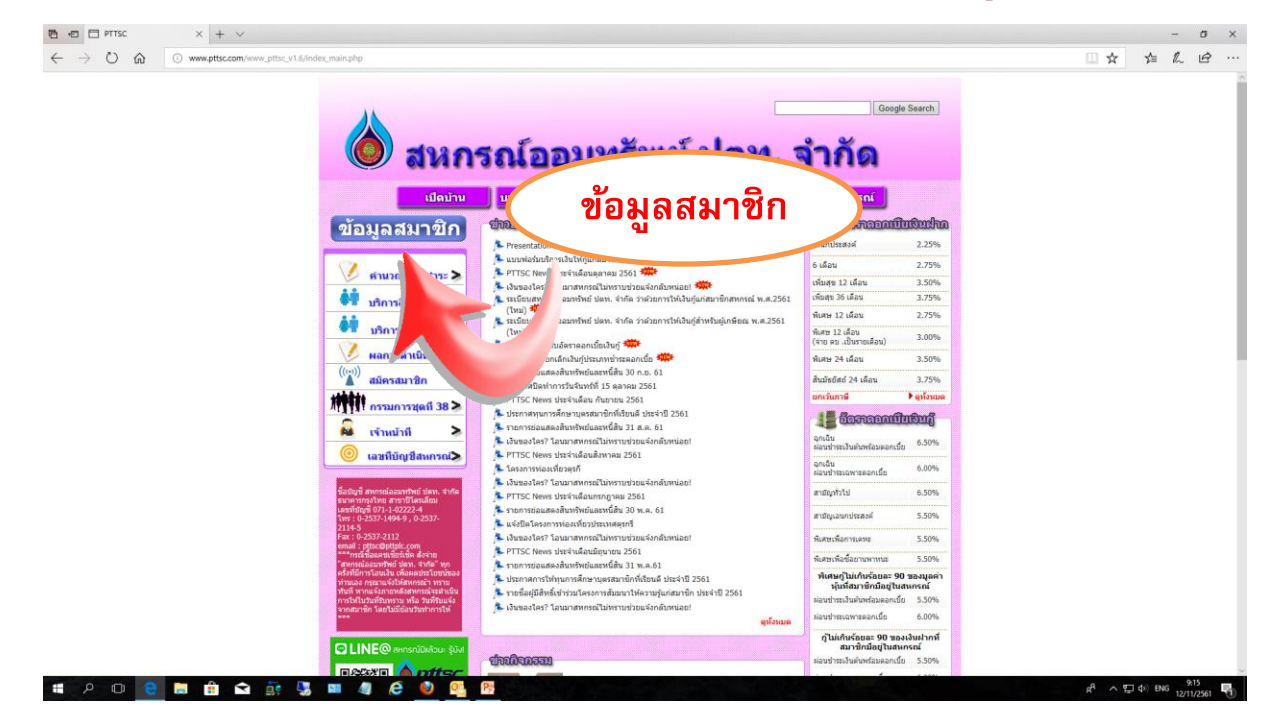

#### 2. ใส่ Username และ Password (ทะเบียนสมาชิก)

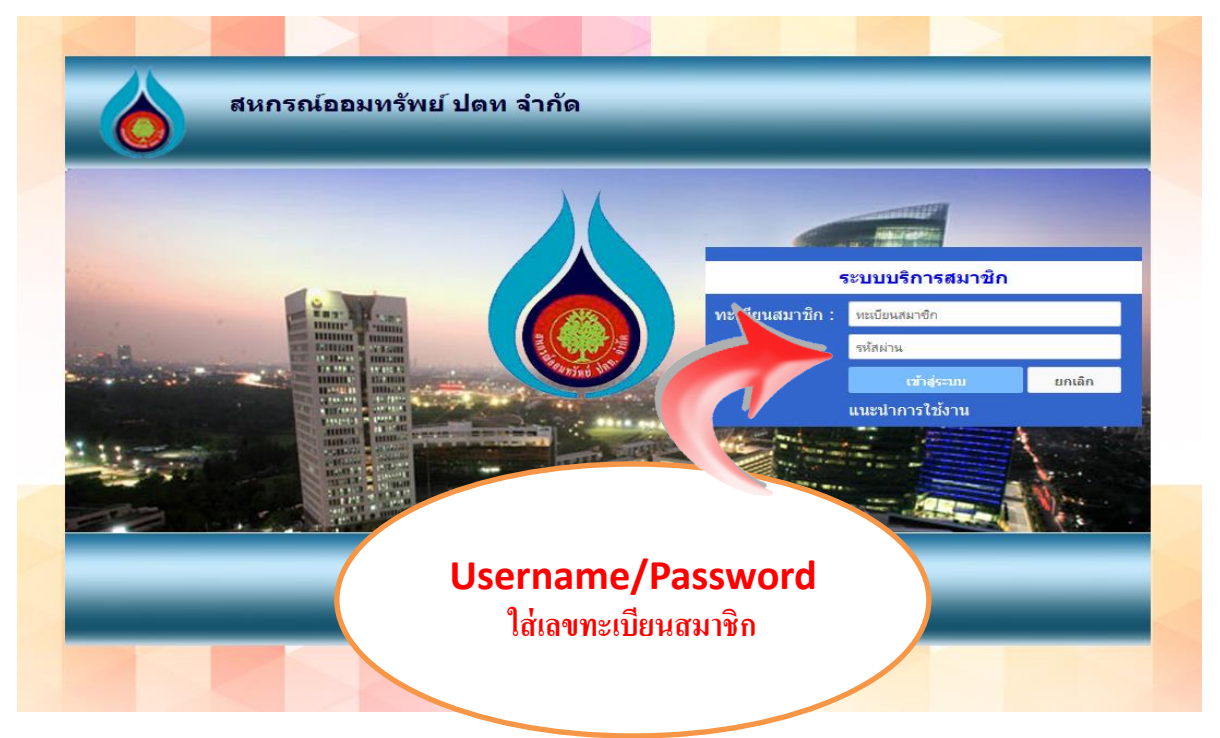

## 3. เลือกที่ใบแจ้งสถานะภาพ

| ข่าวสารสมาชิก     |                                                                                                    |                 |              |                           |            | ส้อมอสมวล์            |
|-------------------|----------------------------------------------------------------------------------------------------|-----------------|--------------|---------------------------|------------|-----------------------|
| ส้อมองับ          |                                                                                                    |                 |              |                           |            | Member Informat       |
| ส้อมอเงินสาก      | ทะเบียน                                                                                                    | เสมาชิก :       |              | ประเภทสมาชิก : สม         | าชิกป      |                       |
| าร้องเองสินตรั    | ชื่อ - สกุล : นายณีน้ำ บญจน์ ไทยอัฐวิถี วินเกิด : 15-10-10 ปี 7 (ด้อน)                                            |                 |              |                           |            |                       |
|                   | เลขทบตรมระยายน : 3-500-0 มอถอ :<br>สายต้รุโปรษาวศิก - 28 พ.ศ. 7.47 (23 ปี 11 เดือน) ต่ายเหน่า - เราหน้าที่สืบเสือ |                 |              |                           |            |                       |
| anges instru      |                                                                                                    | สังกัด : สอ.ปตท |              |                           |            |                       |
| รายการหกบระจาเดอน | ດໂລະເວລະັດ                                                                                                    |                 |              |                           |            |                       |
| แจงลถานะภาพ       | AUT                                                                                                    |                 |              |                           |            |                       |
| ปนผล-เฉลยคน       | ทันสะสมรวม 53                                                                                                    |                 |              | ส่งหุ้นงวดละ 1,100.00 บาท | งวดปีจ     | จบัน <mark>278</mark> |
| เปลี่ยนรหัสผ่าน   |                                                                                                    |                 |              |                           |            |                       |
| ออกจากระบบ        | ร เดิน                                                                                                    | บัญชีหุ้นปีบัญ  | มชี 2561     |                           |            | กรุณาเลือกปีบัญชี     |
|                   | Sn ment                                                                                                    |                 |              | A                         |            |                       |
|                   | มเสริง                                                                                                    | วันที่หารายการ  | รหัสหารายการ | elan                      | ยอดคงเนื้อ | หมายเหตุ              |
|                   | 01/01/61                                                                                                    | 01/01/61        | B/F          |                           | 52 0.00    | ยอดยกมาตันปี          |
|                   | 1/61                                                                                                    | 31/01/61        | SPM          |                           |            | ส่งหุ้นประจำเดือน     |
| . <u>9</u>        |                                                                                                    | 28/02/61        | SPM          | 1, 00                     | 52 0.00    | ส่งหุ้นประจำเดือน     |
| เจงสถานะภา        | <b>W</b> )                                                                                                    | 30/03/61        | SPM          | 1,1 0.00                  | 5 0.00     | ส่งหุ้นประจำเดือน     |
|                   |                                                                                                    | 30/04/61        | SPM          | 1,100.00                  | $\leq >$   | ส่งหุ้นประจำเดือน     |
|                   | .1                                                                                                    | 31/05/61        | SPM          | 1,100.00                  | 5 0.00     | ส่งหุ้นประจำเดือน     |
|                   | 29/06/61                                                                                                    | 29/06/61        | SPM          | 1,100.00                  | 5 0.00     | ส่งหุ้นประจำเดือน     |
|                   | 31/07/61                                                                                                    | 31/07/61        | SPM          | 1,100.00                  |            | ส่งหุ้นประจำเดือน     |
|                   | 31/08/61                                                                                                    | 31/08/61        | SPM          | 1,100.00                  | 5 20.00    | ส่งหุ้นประจำเดือน     |
|                   | 28/09/61                                                                                                    | 28/09/61        | SPM          | 1,100.00                  |            | ส่งหุ่นประจำเดือน     |
|                   | 31/10/61                                                                                                    | 31/10/61        | SPM          | 1,100.00                  |            | ส่งหุ้นประจำเดือน     |
|                   | 30/11/61                                                                                                    | 30/11/61        | SPM          | 1,100.00                  |            |                       |
|                   |                                                                                                    |                 |              |                           |            |                       |

### 4. เลือกเดือน ตุลาคม ปี พ.ศ. 2562 แล้วกด Submit

| ห่าวสารสมวริด       |                                                                                                    |              |
|---------------------|----------------------------------------------------------------------------------------------------|--------------|
| · · ·               | ារខ្លាំងអ្នតតារ<br>Member Infor                                                                                                   | mation       |
| สอมูลหุน            | ทะเบียนสมาชิก : สมาชิกปฏร                                                                                                    |              |
| ข้อมูลเงินฝาก       | ชื่อ - สกุล : นายณิโหต กาญจน์ ไทยอัฐวิถี วันเกิด : 1 💶 📰 ปี 7 เดือน)                                                              |              |
| ข้อมูลเงินกู้       | เลขที่บัตรประชาชน: 3-2000-6 มือถือ:                                                                                               |              |
| ข้อมูลค้ำประกัน     | วันที่เป็นสมาชิก : 28 พ.ย. 537 (23 ปี 11 เดือน) ดำแหน่ง : เจ้าหน้าที่สินเชื่อ                                                     |              |
| รายการหักประจำเดือน | สังกัด : สอ.ปตท.                                                                                                    |              |
| เจ้งสถานะภาพ        | แจ้งสถานะภาพ                                                                                                    |              |
| ไนผล-เฉลี่ยคืน      | Status Report                                                                                                    |              |
| ปอียนเราไสย่าน      | กรุณาเดือกข้อมูลที่ต้องการตรวจสอบ แจ้งสถานะภาพ                                                                                    |              |
|                     | กรุณาเลือกเดือน 🗸 กรุณาเลือกปี 🗸                                                                                                  |              |
| 30114 INS-00        | Submit                                                                                                    |              |
| _                   | สมกรณ์ออมหรัพย์ 1<br>555 วิภาวส์-รังอิต แขวง จลรักร เช่อ<br>Web site:http://www.pttsc.com/ Tei: 02-<br>02-5372114-<br>02-5372114- | ลาคม/ปี 2562 |

### 5. แล้วสามารถสั่งพิมพ์ได้เลย

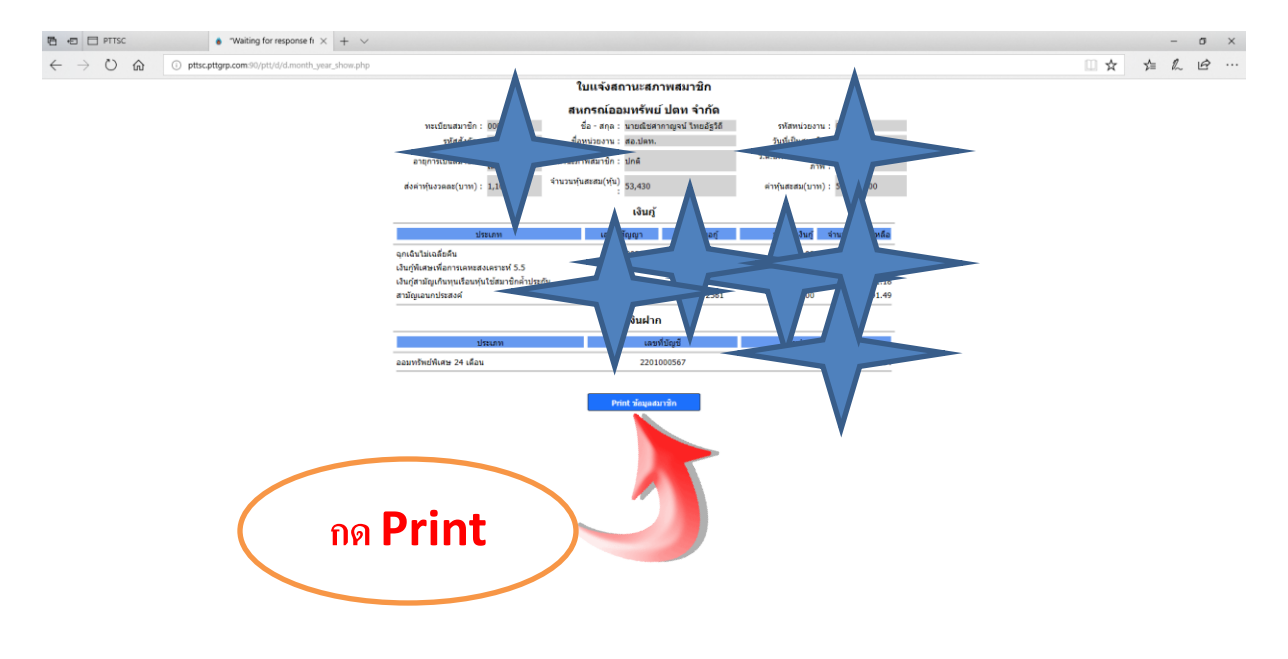

# A O C 😸 🛱 🖬 🔹 🔅 🖫 🖉 🖉 🚳

R<sup>A</sup> ∧ ∰ ¢) ENG 949